# Proceso Débitos Directos

Ir a Bancos  $\rightarrow$  Bancos

| Ba                       | ncos                       | Contabilidad     | Archivos    | Procesos |   |  |
|--------------------------|----------------------------|------------------|-------------|----------|---|--|
|                          | Libro Bancos               |                  |             |          |   |  |
|                          | Mo                         | vimientos        |             |          | t |  |
|                          | Mo                         | vimientos Posdat | ados        |          | I |  |
|                          | Res                        | umen Anual       |             |          | I |  |
| Resumen Anual por Moneda |                            |                  |             |          |   |  |
|                          | Intercambio de movimientos |                  |             |          |   |  |
|                          | Cue                        | ntas Bancos      |             |          | l |  |
|                          | Ban                        | cos              |             |          | ſ |  |
|                          | Cue                        | ntas Banca Banc  | os          |          | I |  |
|                          | Con                        | sultar Saldos de | Cuentas Ban | carias   | ľ |  |
|                          | Dep                        | ositos Bancarios |             |          | þ |  |
|                          | Con                        | sultar Depositos | Bancarios   |          | ŀ |  |

Presionar "Nuevo" y cargar el Banco al cual se le va a realizar el Debito Directo.

| 12             | Banco                               | )S                |             |                                         |
|----------------|-------------------------------------|-------------------|-------------|-----------------------------------------|
| Refrescar Auev | o 📝 Editar 🚽 E <u>l</u> iminar      | ≽ Imprimir 🛛      | <b>a</b>    | <u>B</u> uscar <u>()</u> <u>C</u> errar |
| Código Nombre  |                                     | Debito Dir. Empre | sa Convenio | Servicio                                |
|                | III Nue                             | eva Bancos        | ×           |                                         |
|                | Código 🚺<br>Nombre                  |                   |             |                                         |
|                | Débito Directo                      |                   |             |                                         |
|                | Empresa 0<br>Convenio 0<br>Servicio |                   |             |                                         |
|                |                                     | ✓ Aceptar         | 💢 Cancelar  |                                         |
|                |                                     |                   |             | 0 Registro                              |

Cargar la información del Banco, incluyendo el Nro. de Empresa y Convenio que le dio el Banco, también incluir el nombre del Servicio ofrecido. Finalmente presiona "Aceptar" para guarda la información.

| 12     | Nueva Bancos ×                             |  |  |  |  |  |  |
|--------|--------------------------------------------|--|--|--|--|--|--|
| Código | 330                                        |  |  |  |  |  |  |
| Nombr  | e Nuevo Banco de Santa Fe                  |  |  |  |  |  |  |
| ✔ Dé   | bito Directo                               |  |  |  |  |  |  |
| Empr   | resa 406                                   |  |  |  |  |  |  |
| Conv   | renio 101                                  |  |  |  |  |  |  |
| Servi  |                                            |  |  |  |  |  |  |
|        | ✓ <u>A</u> ceptar <mark>洋 C</mark> ancelar |  |  |  |  |  |  |

Quedaría algo como

| ĺ | T Bancos                                                                       |        |                         |  |             |         |                |          |  |
|---|--------------------------------------------------------------------------------|--------|-------------------------|--|-------------|---------|----------------|----------|--|
|   | 🧞 Refrescar   📑 Nuevo 📝 Editar 🚽 Eliminar   층 Imprimir   🖓 🚱 Buscar   🏹 Cerrar |        |                         |  |             |         | <u>C</u> errar |          |  |
|   |                                                                                | Código | Nombre                  |  | Debito Dir. | Empresa | Convenio       | Servicio |  |
|   | •                                                                              | 330    | Nuevo Banco de Santa Fe |  | <           | 406     | 101            | CUOTA    |  |
|   |                                                                                |        |                         |  |             |         |                |          |  |
|   |                                                                                |        |                         |  |             |         |                |          |  |
|   |                                                                                |        |                         |  |             |         |                |          |  |
|   |                                                                                |        |                         |  |             |         |                |          |  |

Para habilitar un Cobrador para que sea visible desde la "Generación Débitos Directos" debe ir a "ABM de Cobradores"

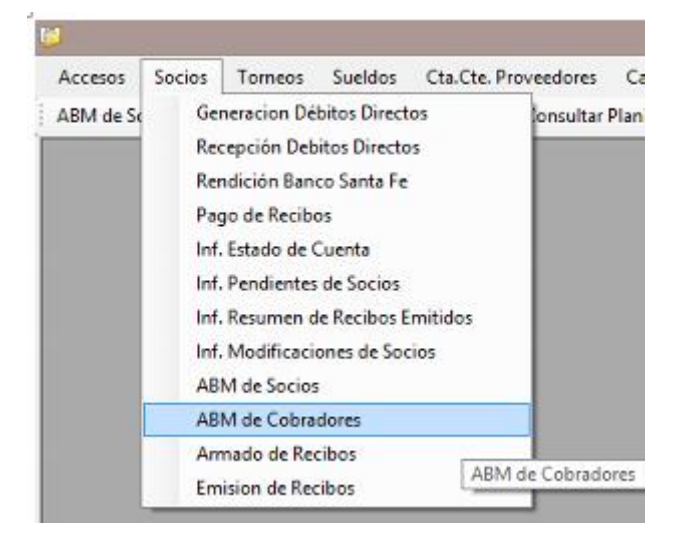

Luego ir a "Nuevo" y cargar toda la información del Cobrador, incluyendo que es "Debito Directo" y el banco correspondiente, luego presionar "Aceptar" para guardar la información.

|                  |                   | Nuevo | o Cobrador 🛛 🗙              |
|------------------|-------------------|-------|-----------------------------|
| Codigo<br>Nombre | 15<br>DEBITO DIRE | ЕСТО  |                             |
| ✓ Débit          | o Directo         | Banco | Nuevo Banco de Santa Fe 🛛 🗸 |
|                  |                   |       | ✓ Aceptar 🎽 Cancelar        |

## Quedaría algo como

| 8 |           | Cobradores                                             |                   | - • •                   |
|---|-----------|--------------------------------------------------------|-------------------|-------------------------|
| 2 | Refrescar | <u>] N</u> uevo 📝 <u>E</u> ditar 📊 E <u>l</u> iminar 📗 | 😞 <u>B</u> uscar  | r 💦 <u>C</u> errar      |
|   | Codigo    | Nombre                                                 | Débito<br>Directo | Banco                   |
|   | 1         | CLUB                                                   |                   |                         |
|   | 14        | CLUB: DEBITOS                                          |                   |                         |
| • | 15        | DEBITO DIRECTO                                         | <                 | Nuevo Banco de Santa Fe |
|   | 13        | TURDO                                                  |                   |                         |
|   |           |                                                        |                   |                         |

### Luego ir a Socios

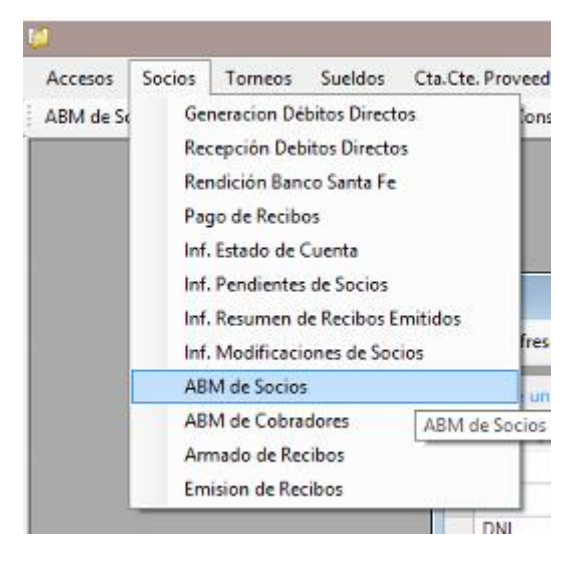

seleccionar un socio y editarlo

| 8                                                                                                    | Letitar Socio                                                                                                    |                                                                                                    |
|----------------------------------------------------------------------------------------------------|----------------------------------------------------------------------------------------------------|----------------------------------------------------------------------------------------------------|
| Image: Second state         Image: Second state         Image: Second state | Tipo Doc. Nro. Documento Nombre DNI V 24478592 ROLLA GERARDO AUGUSTO                                                                                                    | 🍃 🛃 🔍 🕽 设 Cerrar                                                                                                    |
| Tipo         ▼         Nro. Doc.           DNI         114451!           DNI         185784           DNI         244785!           DNI         244785!           DNI         259782'           DNI         345418!           DNI         345313:           DNI         351313:           DNI         414894!           DNI         422705'           LE         60375!                                                                                                    | Ubicación Datos Adicionales Foto Datos de Pago<br>Dirección MORELLI 1490<br>Localidad 2121  PEREZ SF<br>Teléfono 4950293<br>Celular<br>E-mail augustorolla@hotmail.com<br>Observación<br>Ubicación | Y       Teléfono       Y       Celular       Y         4309652       4350033       4950293       631935-819668       4394270         4394270       4950675       4950897       4511760       4309652         4309562       4564975       5       5 |
| <                                                                                                    |                                                                                                    | ><br>10 Registros                                                                                                    |

Ir a la solapa de "Datos de Pago"

| 8                                 | Editar Socio                                                                                                    | ×    |
|-----------------------------------|----------------------------------------------------------------------------------------------------|------|
| Tipo Doc.<br>DNI V<br>Ubicación I | Nro. Documento         Nombre           24478592         ROLLA GERARDO AUGUSTO           Datos Adicionales         Foto   Datos de Pago |      |
| Cobrador<br>Dir. Cobro            | DEBITO DIRECTO V<br>CLUB                                                                                                    |      |
| Cuenta<br>Clase<br>CBU            |                                                                                                    |      |
|                                   | 🗸 Aceptar 🐹 Cance                                                                                                    | elar |

Y seleccionar el Cobrador para que sea el mismo que se creó con anterioridad, en este caso "DEBITO DIRECTO".

| S Editar Socio                                                                                               | × |
|----------------------------------------------------------------------------------------------------|---|
| Tipo Doc.         Nro. Documento         Nombre           DNI         24478592         ROLLA GERARDO AUGUSTO |   |
| Ubicación Datos Adicionales Foto Datos de Pago                                                               |   |
| Cobrador DEBITO DIRECTO V                                                                                    |   |
| Dir. Cobro CLUB                                                                                              |   |

Seguidamente tildar la opción "Débito Directo" para luego completar todos los datos

| 👶 Editar Socio                                                                                                    |
|----------------------------------------------------------------------------------------------------|
| Nro. Documento         Nombre           DNI         24478592         ROLLA GERARDO AUGUSTO           Ubicación         Datos Adicionales         Foto         Datos de Pago |
| Cobrador DEBITO DIRECTO V<br>Dir. Cobro CLUB                                                                                                    |
| Cuenta ROLLA AUGUSTO                                                                                                    |
| CBU 2850590940090418135201                                                                                                    |
|                                                                                                    |
| 🖌 Aceptar 🐹 Cancelar                                                                                                    |

Luego de cargar toda la información presionar "Aceptar"

| Tipo Doc.<br>DNI ∨     | Nro. Documento Nombre<br>24478592 ROLLA GER         | ARDO AUGUSTO                       |
|------------------------|-----------------------------------------------------|------------------------------------|
| Ubicación I            | Datos Adicionales Foto Datos d                      | de Pago                            |
| Cobrador<br>Dir. Cobro | DEBITO DIRECTO                                      |                                    |
| ✓ Débito               | Directo                                             | Editar Socio                       |
| Cuenta<br>Clase<br>CBU | ROLLA AUGUSTO Cuenta Comiente 285059094009041813520 | <b>i</b> Se actualizo el registro. |
|                        |                                                     | Aceptar                            |

Hacer este paso tantas veces como clientes tenga que actualizar.

Para generar el archivo a enviar al Banco ir a "Generación Debitos Directos"

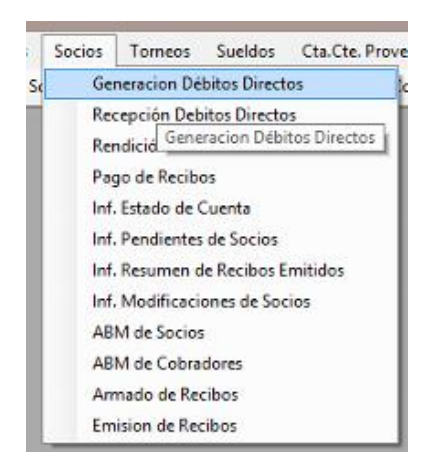

#### Luego seleccionar el Periodo Desde y el Periodo Hasta

| -<br>-                                                                  | Generar Débitos Dir | ectos                         |                           | - • •         |
|-------------------------------------------------------------------------|---------------------|-------------------------------|---------------------------|---------------|
| 🚯 Refrescar (F5) 🛛 🎲 Generar 🛛 🕹 Cerrar                                 |                     |                               |                           |               |
| Filtros<br>Periodo Desde 05/2013 v<br>Hasta 05/2013 v<br>Cobrador DEBIT | O DIRECTO Y         |                               |                           | Consultar     |
| Arrastre una columna aquí para agrupar                                  |                     |                               |                           |               |
| Selec Tipo Doc Nro Doc Socio V                                          | Tipo Cuenta CBU     | Nombre Cuenta Categoria Socio | Comprobante Periodo Fecha | Importe Total |
| Total Débitos Directos:                                                 |                     |                               |                           | =\$0.00       |
|                                                                         |                     |                               |                           | 5 Registros   |

#### y por ultimo seleccionar el Cobrador

| Cobrador | DEBITO DIRECTO V | 1 | Nuevo Banco de Santa Fe |
|----------|------------------|---|-------------------------|
|          |                  |   |                         |

Para luego ejecutar la consulta por medio del botón "Consultar"

| 0                                                                                                    |              |                 |                        |                  | Generar Débitos Dir    | ectos         |                   |             |         |            | - • •         |
|----------------------------------------------------------------------------------------------------|--------------|-----------------|------------------------|------------------|------------------------|---------------|-------------------|-------------|---------|------------|---------------|
| 3 <u>R</u> e                                                                                                    | frescar (F5) | 👩 <u>G</u> ener | rar 🔞 <u>C</u> errar   |                  |                        |               |                   |             |         |            |               |
| Filtros     Periodo     Desde     05/2013 v       Hasta     05/2013 v     Cobrador     DEBITO DIRECTO     v   Nuevo Banco de Santa Fe |              |                 |                        |                  |                        |               |                   |             |         | Consultar  |               |
| Arras                                                                                                    | tre una col  | umna aquí p     | ara agrupar            |                  |                        |               |                   |             |         |            |               |
| Selec                                                                                                    | Tipo Doc     | Nro Doc         | Socio 🗸                | Tipo Cuenta      | CBU                    | Nombre Cuenta | Categoria Socio   | Comprobante | Periodo | Fecha      | Importe Total |
| ~                                                                                                    | DNI          | 23363516        | ROLLA NATALIA DE GAGGI | Caja de Ahorro   | 2850590940090418135201 | ROLLA NATALIA | ATLETICA ACTIVO   | CUOTA       | 201305  | 01/05/2013 | 82.00         |
| -                                                                                                    | DNI          | 24478592        | ROLLA GERARDO AUGUSTO  | Cuenta Corriente | 2850590940090418135201 | ROLLA AUGUSTO | ATLETICA ACTIVO   | CUOTA       | 201305  | 01/05/2013 | 82.00         |
| •                                                                                                    | DNI          | 24478592        | ROLLA GERARDO AUGUSTO  | Cuenta Corriente | 2850590940090418135201 | ROLLA AUGUSTO | ATLETICA ACTIVO   | CUOTA       | 201305  | 01/05/2013 | 82.00         |
| ~                                                                                                    | DNI          | 40780989        | ABADIA MARIA VICTORIA  |                  |                        |               | ATL. BONIF. MENOR | CUOTA       |         |            | 30.00         |
| ~                                                                                                    | DNI          | 40780989        | ABADIA MARIA VICTORIA  |                  | 0                      |               | ATL. BONIF. MENOR | CUOTA       | 201305  | 01/05/2013 | 30.00         |
| Total D                                                                                                    | lébitos Dire | ctos:           |                        |                  |                        |               |                   |             |         |            | = \$ 306.00   |
| <b>√</b> ∜                                                                                                    | Chequear T   | odos            |                        |                  |                        |               |                   |             |         |            | 5 Registros   |

Todos los registros que no tengan CBU sería ideal des chequearlos para que no se exporten en el archivo al Banco. Para armar el archivo presionar el botón

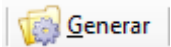

Para luego dar el ok de la generación de Débitos Directos

|   | Generar Débitos Directos                                    |  |
|---|-------------------------------------------------------------|--|
| ? | Realmente desea generar el archivo para los 5 comprobantes? |  |
|   | Sí No                                                       |  |

Si presiona "No" va a cancelar al exportación, por el contrario se presiona "Sí" se va a pedir un lugar donde se generará el archivo a enviar sugiriendo un nombre para el archivo a generar y dar al botón "Guardar"

| 1 | <b>1</b>                                                                                                    |                     |                                      | Guardar co          | mo        |                                                           | ×                                            |
|---|----------------------------------------------------------------------------------------------------|---------------------|--------------------------------------|---------------------|-----------|-----------------------------------------------------------|----------------------------------------------|
|   | € ∋ - ↑ 🖡                                                                                                    | → Este              | equipo → Escri                       | torio               | v ¢       | Buscar en Escrito                                         | orio 🔎                                       |
|   | Organizar 🔻 🛛 Nu                                                                                                    | ueva carp           | eta                                  |                     |           |                                                           | !≡ ▼ 🔞                                       |
|   | <ul> <li>Este equipo</li> <li>Descargas</li> <li>Documentos</li> <li>Escritorio</li> <li>Escritorio</li> <li>Imágenes</li> <li>Música</li> <li>Vídeos</li> <li>OS (C:)</li> <li>DISCOE (E:)</li> </ul> |                     | Nombre                               | A Nuevo Banco de Sa | nta Fe_20 | Fecha de modifica<br>02/10/2013 22:34<br>23/09/2013 20:59 | Tipo<br>Documento de tex<br>Documento de tex |
| L | 🖻 🖤 Red                                                                                                    | ~ <                 |                                      |                     |           |                                                           | >                                            |
|   | Nombre:<br>Tipo:                                                                                                    | Club Mi<br>Archivos | tre_Nuevo Banc<br>s de Texto (*.txt) | o de Santa Fe_20131 | 0212224   |                                                           | *<br>*                                       |
|   | Ocultar carpetas                                                                                                    |                     |                                      |                     |           | Guardar                                                   | Cancelar                                     |

Al final va a mostrar algo asi como

| ③<br>③ <u>R</u> ef                                                                                         | frescar (F5) | i 🕼 <u>G</u> ener | ar 🛛 😵 <u>C</u> errar  | G                | ienerar Débitos Directo | 0S            |                   |             |         |            |           |
|----------------------------------------------------------------------------------------------------|--------------|-------------------|------------------------|------------------|-------------------------|---------------|-------------------|-------------|---------|------------|-----------|
| Filtros<br>Periodo Desde 05/2013 v<br>Hasta 05/2013 v<br>Cobrador DEBITO DIRECTO v Nuevo Banco de Santa Fe |              |                   |                        |                  |                         |               |                   |             |         | sultar     |           |
| Arras                                                                                                    | tre una col  | umna aquí p       | ara agrupar            |                  |                         |               |                   |             |         |            |           |
| Selec                                                                                                    | Tipo Doc     | Nro Doc           | Socio V                | Tipo Cuenta      | CBU                     | Nombre Cuenta | Categoria Socio   | Comprobante | Periodo | Fecha      | Importe 1 |
|                                                                                                    | DNI          | 23363516          | ROLLA NATALIA DE GAGGI | Caja de Ahorro   | 2850590940090418135201  | ROLLA NATALIA | ATLETICA ACTIVO   | CUOTA       | 201305  | 01/05/2013 |           |
|                                                                                                    | DNI          | 24478592          | ROLLA GERARDO AUGUSTO  | Cuenta Corriente | 2850590940090418135201  | ROLLA AUGUSTO | ATLETICA ACTIVO   | CUOTA       | 201305  | 01/05/2013 |           |
| ~                                                                                                    | DNI          | 24478592          | ROLLA GERARDO AUGUSTO  | Cuenta Corriente | 2850590940090418135201  | ROLLA AUGUSTO | ATLETICA ACTIVO   | CUOTA       | 201305  | 01/05/2013 | :         |
|                                                                                                    | DNI          | 40780989          | ABADIA MARIA VICTORIA  |                  | 0                       |               | ATL. BONIF. MENOR | CUOTA       | 201305  | 01/05/2013 |           |
|                                                                                                    | DNI          | 40780989          | ABADIA MARIA VICTORIA  |                  | 0                       |               | ATL. BONIF. MENOR | CUOTA       | 201305  | 01/05/2013 |           |
|                                                                                                    |              |                   |                        |                  | Generar Débitos Dire    | ectos         | ×                 |             |         |            |           |
| Se Exportaron 3 comprobantes EXITOSAMENTE !!!  Total Débitos Directos:                                     |              |                   |                        |                  |                         |               |                   |             |         |            |           |
| <                                                                                                    | ~ -          |                   |                        |                  |                         | Aceptar       |                   |             |         |            | = 5       |
| ⊻ 🔶                                                                                                    | Chequear I   | DODS              |                        |                  |                         |               |                   |             |         | 5 F        | Registros |

## Luego buscar el archivo y revisarlo para luego enviarlo al banco

| Club Mitre_Nuevo Banco de Santa Fe_201310022234: Blo                         | oc de notas |                 | <br>×       |
|------------------------------------------------------------------------------|-------------|-----------------|-------------|
| Archivo Edición Formato Ver Ayuda                                            |             |                 |             |
| 99960406010120131002000001000000024600000003CUOTA 20131002                   |             |                 | ^           |
| 000000285059094009041813520101000000008200020131005000020130500024478592R0LL | A AUGUSTO   | Club Mitre 1013 |             |
| 000000285059094009041813520101000000008200020131005000020130500024478592R0LL | A AUGUSTO   | Club Mitre 1013 |             |
| 010000285059094009041813520101000000008200020131005000020130500023363516R0LL | A NATALIA   | Club Mitre 1013 |             |
|                                                                              |             |                 |             |
|                                                                              |             |                 |             |
|                                                                              |             |                 |             |
|                                                                              |             |                 |             |
|                                                                              |             |                 |             |
|                                                                              |             |                 |             |
| <                                                                            |             |                 | <b>&gt;</b> |
|                                                                              |             |                 |             |